苏州工业园区行政规范性文件查询平台和路径

第一步,打开苏州工业园区管理委员会官方网站 https://www.sipac.gov.cn/szgyyq/index.shtml(推荐使用 360 浏览 器或者 Google Chrome 浏览器打开),点击政务公开 → 行政 规范性文件;

第二步, 跳转至江苏省司法厅查询平台, 选择左侧第二模块 现行有效的规范性文件 → 选择设区市政府 → 选择苏州 市 → 选择苏州市辖区县;

第三步,通过关键词搜索等方式查询苏州工业园区行政规范 性文件。

第一步图示

| ■ 政务公开                                           | - @                      | -网通办          | ▶ 政民互动           |
|--------------------------------------------------|--------------------------|---------------|------------------|
| 信息公开 法治政府建设 政策解读                                 | 更多>>                     |               | 同 政府并示这么等面清的     |
| 2023中国仲裁周苏州专场暨阳澄南岸法治论坛<br>关于开展道路交通安全执法领域空出问题专项   | 2023/09/09               | 0 00000       | [2] 秋川 全火员亚自注用于  |
| 苏州工业园区信访局2022年法治政府建设年度                           | 2023/03/31               | 图 机关简介        | ☑ 行政事业性收费        |
| 苏州工业园区司法局2022年法治政府建设年度                           | 2023/03/31               | <u> </u>      | <u>2</u> 行政规范性文件 |
| 办州工业园区2022年度法治政府建设工作报告<br>园区管委会公布2022年度新增重大行政决策事 | 2023/03/23               | 師 収書法論        |                  |
| 园区司法局组织开展2022年园区行政执法资格                           | 2022/08/31               | E& retriet    |                  |
| 园区管委会公布2022年度重大行政决策事项                            | 2022/08/01               | 23 不见面清单      | ■ 信用园区           |
| 天于公布办州工业园区行政执法主体(第二批…<br>支持服务业纾困 苏州工业园区出台20条措施   | 2022/06/13<br>2022/05/07 | 申请获取政府信息10项指引 | 圓 依申请公开          |
|                                                  |                          | 益 管委会研究课题信息公开 |                  |

| JANGSU PROVING | 省司法<br>CIAL DEPARTMENT OF J | <b>厅</b><br>ustice 规章规范                                    | 性文化     | 牛查询马     | 平台             |
|----------------|-----------------------------|------------------------------------------------------------|---------|----------|----------------|
| 現行有效的規章        | 文件名称:                       | 公布日期:                                                      |         |          |                |
| 質政府            | 请输入内容                       | 年/月/日                                                      | 9       | 年/月/日    | <b></b>        |
| ① 设区市政府        |                             |                                                            | -       |          |                |
| 现行有效的规范性文件     |                             | 检索 重置                                                      |         |          |                |
| ① 省政府及部门       |                             |                                                            |         | 1        | 非序: 4公布日期      |
| ◎ 设区市政府        | 序号                          | 标题                                                         |         | 1        | 载              |
| ⊕ 南京市          |                             | 苏州市交通运输局关于印发《苏州市交通运输行政处罚表                                  | 就量基准实施组 | ŧ        |                |
| ④ 无竭市          | 1                           | 则(试行)》的通知<br>现行有效/2023年11月30日发布/苏交规【2023】2号                |         | 下载文字版    | 下載國片版          |
| ④ 徐州市          |                             |                                                            |         |          |                |
| ④ 端州市          | 2                           | 第5月市经昌主体果研社加登记头属外法(Udf)<br>现行有效/2023年11月26日发布/常市监规(2023)4号 |         | 下载文字版    | 下载图片版          |
| ⊕ 苏州市          |                             | 常州市承办 全国性、国际性赛事奖励办法                                        |         |          |                |
| ⊕ 南通市          | 3                           | 现行有效/ 2023年11月15日发布/ 常体规 (2023) 1号                         |         | 下载文字版    | 下載图片版          |
| ⊕ 连云港市         |                             | 南京市行政事业性国有资产管理办法                                           |         | Table    | Training in pr |
| ⊕ 淮安市          | 4                           | 现行有效/ 2023年11月14日发布/ 宁财规[2023]4号                           |         | 下戰又子腹    | ド戦団万敗          |
| ① 盐城市          | 5                           | 常州市促进社会组织高质量发展扶持办法                                         |         | 下載文字版    | 下载图片版          |
| ⊕ 扬州市          |                             | 现行有效/ 2023年11月13日发布/ 常民规 (2023) 2号                         |         | 1.000178 | Constant Line  |
| A server       |                             | 帝国主节王操动开始医龙立业宣任皇安屋的禁工务同                                    |         |          |                |

第二步图示

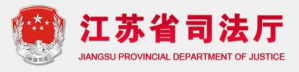

## 规章规范性文件查询平台

| 现行有效的规章                                  | 文件名称: | 公布                                                | 日期:                 |    |            |                |
|------------------------------------------|-------|---------------------------------------------------|---------------------|----|------------|----------------|
| 省政府                                      | 请输入内容 | 年/月                                               | A/8                 | 至  | 年/月/日      |                |
| ₿ 设区市政府                                  |       |                                                   |                     |    |            |                |
| 现行有效的规范性文件                               |       | 检索                                                | 重置                  |    |            |                |
| Ð 曾政府及部门                                 |       |                                                   |                     |    |            | 排序: ↓公布日)      |
| ∋ 设区市政府                                  | 序号    | 标题                                                |                     |    |            | 下载             |
| ④ 南东市                                    | 1     | 苏州市交通运输局关于印发《苏州市交通运输行<br>则(试行)》的通知                | 亍政处罚裁量基准实           | 施细 | 下载文字部      | 下他网片版          |
| ⊕ 无稽市                                    | 1     | 现行有效/ 2023年11月30日发布/ 苏交规【2023】                    | 2号                  |    | 1 44.7.710 | 1 494620 1 000 |
| <ul> <li>● 徐州市</li> <li>● 常州市</li> </ul> | 2     | 国家税务总局苏州市税务局关于公布一批 全文<br>性文件目录的公告                 | 失效或废止的税务表           | 風范 | 下载文字版      | 下載图片版          |
| ◎ 苏州市                                    |       | 现行有效/ 2023年11月03日发布/ 赤州税公告 (20                    | 123) 249            |    |            |                |
| ⑦ 苏州市人民政府及<br>人民政府办公室                    | 3     | 关于印发《苏州市促进旅游业高质量发展若干扩现行有效/2023年10月27日发布/苏文规(2023) | 扶持政策》的通知<br>4号      |    | 下载文字版      | 下載團片版          |
| ⑦ 苏州市人民政府各部门                             | 4     | 关于废止《吴江区专利代理机构信用评价实施组                             | ■则(修订)》的决           | 定  | 下载文字版      | 下載图片版          |
| ◎ 苏州市辖区县                                 |       | 现行有效/ 2023年10月20日发布/ 吴市监规(2023                    | 3) 1号               |    |            |                |
| ⊕ 南遁市                                    | 5     | 《苏州市工业设计中心认定管理办法(试行)》                             | •                   |    | 下载文字版      | 下載图片版          |
| ④ 连云港市                                   |       | 现17月22/2023年10月16日支布/ 苏工信规子(20                    | )23) 1 <del>5</del> |    |            |                |

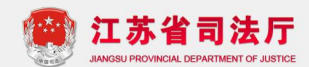

## 规章规范性文件查询平台

| 現行有效的規章               | 文件名称: | 公布日期:                                                           |          |       |          |
|-----------------------|-------|-----------------------------------------------------------------|----------|-------|----------|
| 省政府                   | 请输入内容 | 年/月/日                                                           | <b>2</b> | 年/月/日 |          |
| 9 设区市政府               |       |                                                                 |          |       |          |
| 现行有效的规范性文件            |       | 检索 重置                                                           |          |       |          |
| ④ 徐州市                 |       |                                                                 |          |       | 排序: 公布日  |
| ⊕ 常州市                 | 序号    | 标题                                                              |          |       | 载        |
| ⊖ 苏州市                 |       |                                                                 |          |       | Alt + A) |
| ⑦ 苏州市人民政府及<br>人民政府办公室 | 1     | 站苏区公共工程审计监督管理办法(2023年修订)<br>现行有效/ 2023年11月10日发布/ 姑苏府规(2023)4号   |          | 下载文字版 | 下載图片版    |
| ⑦ 苏州市人民政府各部门          | 2     | 吴江区人民政府关于废止部分行政规范性文件的决定                                         |          | 下载文字版 | 下載图片崩    |
| ① 苏州市辖区县              |       | 现代有效/ 2023年10月28日发带/ 天政规学 (2023) 5号                             |          |       |          |
| ⊕ 南道市                 | 3     | 关于废止《吴江区专利代理机构信用评价实施细则(修订)》                                     | 的决定      | 下载文字版 | 下載图片版    |
| ④ 连云港市                |       | 现行有效/ 2023年10月20日发布/ 吴市监规 (2023) 1号                             |          |       |          |
| ⊕ 推安市                 | 4     | 市政府关于印发《关于推进制造业高质量发展的若干政策》的<br>现行有效/2022年10月17日发布/常政发规字(2023)6号 | 通知       | 下载文字版 | 下載图片颜    |
| ⊕ 盐城市                 |       | Sell lives and Live Live H of the designed a sense of a         |          |       |          |
| ⊕ 扬州市                 | 5     | 《太仓市市级公共文化发展专项资金使用办法》<br>现行有效/2023年10月12日发布/太政办规(2023)1号        |          | 下载文字版 | 下載图片版    |
| ④ 镇江市                 |       |                                                                 |          |       |          |
|                       | 6     | 关于印发《相城区信贷风险补偿基金管理办法》的通知                                        |          | 不够立今新 | 下韩团长部    |

## 第三步图示

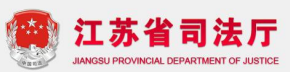

## 规章规范性文件查询平台

| 現行有效的規章                                                                                                    | 文件名称:  |                                                                  | 公布日期:                    |           |           |                |  |
|----------------------------------------------------------------------------------------------------|--------|------------------------------------------------------------------|--------------------------|-----------|-----------|----------------|--|
| 省政府                                                                                                    | 苏州工业园区 |                                                                  | 年/月/日                    | <b>2</b>  | 年/月/日     |                |  |
| ① 设区市政府                                                                                                    |        |                                                                  |                          |           |           |                |  |
| 现行有效的规范性文件                                                                                                    |        | 检索                                                               | 重置                       |           |           |                |  |
| A 200 - 100 - 1 |        |                                                                  |                          |           |           | 排序: 公布日期       |  |
| 人民政府办公室                                                                                                    | 序号     | 标题                                                               |                          |           |           | 下载             |  |
| <ul> <li>苏州市人民政府各<br/>部门</li> <li>苏州市靖区县</li> </ul>                                                                                                    | 1      | 《苏州工业园区城市规划管理技术规定(<br>划管理技术规定修订及补充条款》<br>现行有效/2021年12月17日发布/苏圆规规 | 2011年版)中屋顶立·<br>[2021]1号 | 体绿化规      | 下载文字版     | 下軟图片版          |  |
| ⊕ 南通市                                                                                                    |        | 发展工业国际的会应各及供教社管理方法                                               |                          |           |           |                |  |
| ④ 连云港市                                                                                                    | 2      | 现行有效/ 2021年12月15日发布/ 苏展管规:                                       | 字(2021)5号                |           | 下载文字版     | 下載图片版          |  |
| ⊕ 淮安市                                                                                                    |        | 苏州工业园区法律探助案件指派规则                                                 |                          |           |           | 截图(Alt         |  |
| ① 盐城市                                                                                                    | 3      | 现行有效/ 2021年11月19日发布/ 苏园司规:                                       | 字 (2021) 1 号             |           | 下载文字版     | 下栽图片版          |  |
| ④ 扬州市                                                                                                    |        | 苏州工业园区公共数据管理暂行办法                                                 |                          |           |           | -              |  |
| ⊕ 續江市                                                                                                    | 4      | 现行有效/ 2021年04月30日发布/ 苏园管规                                        | 字(2021)4号                | (2021) 4号 |           | 「載文字版 下載图片版    |  |
| ⊕ 泰州市                                                                                                    | 5      | 苏州工业园区商品住宅物业服务规范化考                                               | 评办法                      |           | 下载文字版     | 下載图片師          |  |
| ④ 宿迁市                                                                                                    | ů      | 现行有效/ 2021年04月15日发布/ 苏园管规:                                       | 字(2021)3号                |           | 1 460.710 | 1 494827 1 998 |  |
| A 9858                                                                                                    |        | 茶树工业园区公开工程由注收极级空                                                 |                          |           |           |                |  |